## らくらく給与の Q&A

有限会社シンシステムデザイン

# 1.「らくらく給与」の運用に関するご質問

### 共用のパソコンで、安全に運用するには?

ソフトの起動時のユーザーパスワードを、定期的に変更してください。これにより、当事 者以外の人では、簡単にソフトを起動することは、出来なくなります。 ただし、パソコンを共用して使用している場合は、誤って給与のフォルダを削除される危 険がありますので、必ず USB メモリーなどに常時バックアップを取りながら運用してくだ さい。あるいは、自分の"アカウント"でパソコンにログインして、"マイドキュメント" の中に"給与"フォルダを入れて運用する方法もあります。

#### データのバックアップは?

データのバックアップは、給与ソフトの中にある"バックアップコピー"のボタンから、 時系列でのバックアップコピーが出来ます。この方法でバックアップを行うと、データだ けでなく実行プログラムも同時に保存されますので、過年度のデータでもその年度でのシ ステムでデータを開くことが出来ます。(給与ソフトはほぼ毎年システムが変わりますの で、特に重要です。)

なおより明示的に行うには、Windows 操作により、「給与」のフォルダを、USB メモリー などにコピーしてください。

バックアップコピーを取りながら運用してください。

#### インターネットに接続する必要はあるか?

給与ソフトの運用にあたって、インターネットに接続する必要はありませんが、ソフトの バージョンアップなどは、原則インターネットからダウンロードするようにしていますの で、インターネットが使えるパソコンで運用してください。

## インターネットが出来ないパソコンで運用している場合のソフトのバージョン アップは?

データの入っていないダミーの「給与」のフォルダをインターネットが出来るパソコンに おいて、ソフトのバージョンアップをします。

このフォルダの中にある次の実行プログラム(Kyouyo7.exe)を、正式な「給与」の中にコピーしてください。

## 税制や社会保険料の改正への対応は?

社会保険料の毎年の改正は、保険料の更新時期に、「初期設定2」の中にある社会保険や 雇用保険の料率を変更してください。

社会保険料の設定については、別紙の資料「社会保険料の設定について」を見てください。 雇用保険料は自動計算しますので、雇用保険料率の変更だけです。

年末調整では、ほぼ毎年税法が改正されていますので、当社からの「お知らせ」により、 バージョンアップをしてください。

### 新しい年になって、昨年のデータを見たい場合は?

税法の改正や社会保険料の料率などは、毎年変わりますので、必ずバックアップを取った 「給与」を開いて、各種の操作をしてください。

らくらく給与では、データとプログラムが同一のフォルダの中にありますので、下記のように最終的なバックアップをしておくと、例えば、"給与2009年"のフォルダを開くと、 その年のプログラムでその年のデータを開くことが出来ます。

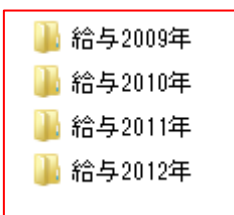

#### 処理済みの支給台帳をロックしたい

毎月の台帳・賞与の閉じるボタンの下に「変更禁止ロック」をクリックしてください。 ここにチェックを入れると金額の変更、計算ボタン等 給与の計算結果などの変更は出来 ない状態になります。変更が必要な場合はチェックを外してください。 給与台帳が完成したら、ロックすることをお勧めします。 ロック後も閲覧・印刷等は可能です。

ロックがかかっている状態

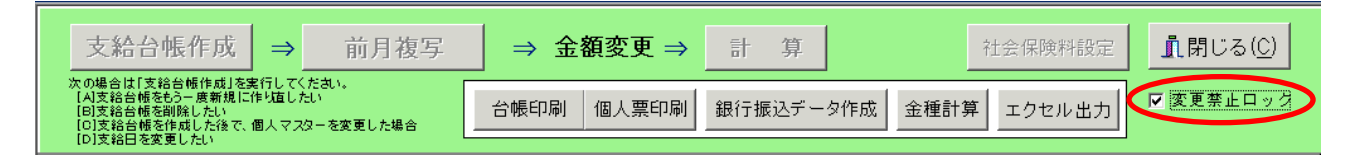

# 2. よくあるご質問

#### はじめて"らくらく給与"を使用するときの注意点は?

例えば、5月からこの給与ソフトを使い始めた場合、1~4月までの給与台帳はまだあ りません。1月から始まる給与台帳が無いと、年度末には年末調整が出来ませんので、年 度末までに月次台帳を作成してください。いつ作成しても構いませんが、個人マスタの一 部を変更する必要がありますので、出来るだけ導入時点で次の作業をしてください。

作成方法は次の通りです。

- ① "初期設定2"で、通勤手当の非課税の自動設定を"しない"にします。
- ② "個人マスタ登録"で、源泉区分と雇用保険のフラグを0にして、時間外手当単価に
   "-1"を入れます。
- ③ 以上の設定により、すべての金額設定が手動で出来るようになりますので、すでに支給した金額を1月の支給台帳に入力します。
- ④ 1月の支給台帳が出来たら、2月の支給台帳を出して、1月のデータを"前月複写"の機能で入力して、変更部分だけ修正して2月の支給台帳を完成させてください。
   同様な操作を繰り返して支給台帳を完成させてください。
- 5 支給台帳が完成したら、①で変更した事項を元に戻してください。

#### 手計算で行っていた源泉税額と「らくらく給与」での源泉額の違いについて

らくらく給与では、「。。。電算機計算の特例」に基づく計算を行っています。そのため 「所得税法別表第二」とは、いくらかの違いがありますが、その違いは年末調整で調整さ れますので、**年度の途中で源泉税が変わってもまったく問題はありません。** 

## 個人マスタ登録で、変更した設定が、支給台帳に反映されません。

給与や賞与などの支給台帳を作成した後で、個人マスタ登録の画面で、変更しても既に作 成した支給台帳のデータを守るために変更は反映されないようにしています。

従いまして、月の台帳をいったん作成した後で個人マスタを変更した場合は台帳の「支給 台帳作成」を開いて、C個人マスタを変更にチェックを入れて OK してください。この処理 をするとすべての人の情報が現在の個人マスタのものにかわります。

| 給与の台帳新規作成及び更新                                                          |                                                                                                    |                                          | ×                             |
|------------------------------------------------------------------------|----------------------------------------------------------------------------------------------------|------------------------------------------|-------------------------------|
| 給与の台帳新規作成及                                                             | び更新                                                                                                    |                                          |                               |
| <b>支給日の設定</b><br><sup>[2020 </sup> <sub>年</sub> 1 <sub>月</sub> 25      | 8                                                                                                    | 🗸 ок                                     | 🗙 キャンセル                       |
| 選 択<br>○ [A]支給台帳の新規作成<br>○ [B]支給台帳の削除<br>○ [C]個人マスタを変更<br>○ [D]支給日だけ変更 | <ul> <li>[A] 支給台帳の新規作成<br/>新規に支給台帳を作成しま</li> <li>[B] 支給台帳の削除<br/>間違って、支給台帳を作成</li> <li>[C] 個人マスタのみ変更<br/>金額設定をした後で、個人</li> <li>[D] 支給日だけ変更</li> <li>間違って支給日を指定した</li> </ul> | ます。<br>した場合はこれを<br>マスタを変更・追加<br>場合はこれを実行 | 実行してください。<br>加した場合<br>刊てください。 |

当月の支給台帳を作成した後で、新入社員(職員)を新規に登録した場合でも上記の操作 を行ってください。

## 当月だけ所得税などの自動計算をやめたい場合は?

台帳作成後のマスタ修正の画面を出して、必要な事項を変更してください。ここでの変 更は、現在の支給台帳のみに反映される変更ですので、それ以外への影響はありません。

| ľ | 【給与台帳】  個人別入力   日給計算   時給計算   時間外計算   台帳作成後のマスタ修正   タイムカード 読込 |     |         |         |    |    |    |    |    |       |         |        |       |
|---|---------------------------------------------------------------|-----|---------|---------|----|----|----|----|----|-------|---------|--------|-------|
|   | 「カーソルー<br>● 縦移動 ○ 横移動<br>。                                    |     |         |         |    |    |    |    |    |       |         |        |       |
|   | 番号                                                            |     | 氏名      | 扶養親族等の数 | 源泉 | 雇保 | 社保 | 介護 | 支給 | 時間外単価 | 日給単価    | 時給単価   | 通非上限  |
|   |                                                               | 200 | AAA AAA | 0       | 1  | 1  | 1  | 1  | 10 | -1.0  |         |        |       |
|   |                                                               | 201 | あああああ   | 0       | 1  | 1  | 1  |    | 10 |       |         |        |       |
|   |                                                               | 260 | AAA AAA | 2       | 1  | 1  | 1  |    | 10 |       |         |        |       |
|   |                                                               | 300 | ああああああ  | 0       | 2  | 1  | 1  |    | 10 |       | 9500.0  |        |       |
| ▶ |                                                               | 500 | *****   | 0       | 2  | 1  | 1  |    | 10 |       | 10000.0 | 1200.0 | 8,000 |

なお、各項目の内容は画面左のとおりです。

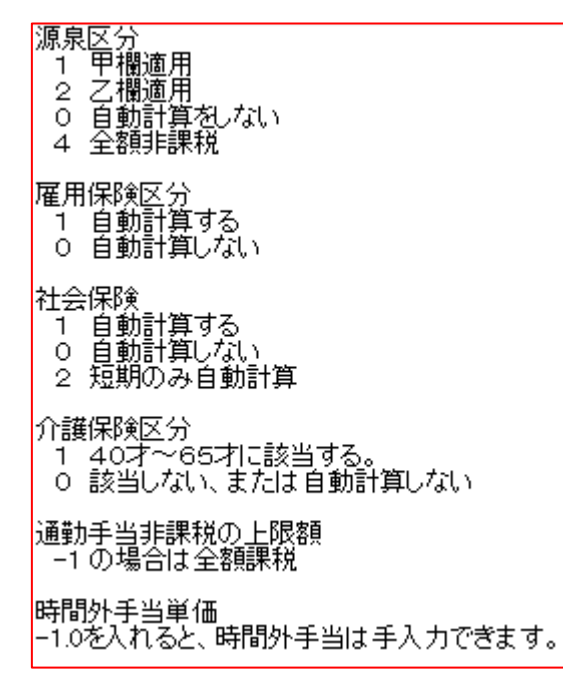

## 支給区分の任意選択について

支給台帳において、下記例のように支給区分を細分しておくと、任意に選択した区分のみ の一覧表になります。

| 🧱 給与支給区分 🛛 📉 🗙   |         |    |  |  |  |  |  |  |
|------------------|---------|----|--|--|--|--|--|--|
| [99] 退職」は必須です。   |         |    |  |  |  |  |  |  |
| code             | 支給区分名   | 表示 |  |  |  |  |  |  |
| I 1              | ○○園・職員  | 1  |  |  |  |  |  |  |
| 2                | ○○園・バート |    |  |  |  |  |  |  |
| 11               | △△園・職員  | 1  |  |  |  |  |  |  |
| 12               | △△園・バート |    |  |  |  |  |  |  |
| 99               | 退職      |    |  |  |  |  |  |  |
|                  |         |    |  |  |  |  |  |  |
| → 退職者支払調書が出てこない。 |         |    |  |  |  |  |  |  |

⇒個人マスタにて支給区分を99の退職にしてください。

| 支給・所属区分 | 99 退職      | - |
|---------|------------|---|
|         | 混暁幸2400レオス |   |

## 給与台帳は作成できたが支給台帳や個人明細書に印刷されない。

⇒「台帳作成後のマスタ修正」に入って支給区分があるかどうかご確認ください。支給区 分が設定されていないと印刷されません。

| Į | 【給与台帳】  個人別入力   日給計算   時給計算   時間外計算 |                                                                                                    |    |     |         |    | 計算 | 台帳1 | 作成後 | のマスタ間 | き止   タイ | ムカード言  |        |
|---|-------------------------------------|----------------------------------------------------------------------------------------------------|----|-----|---------|----|----|-----|-----|-------|---------|--------|--------|
|   |                                     | <ul> <li>カーソル</li> <li>         支給台帳を作成後に、当月のみ変更することができます。     </li> <li>         ① 縦移動 ○ 横移動      </li> <li>         ③ 縦移動 ○ 横移動      </li> <li>         ○ 縦移動 ○ 横移動      </li> <li>         ○ 縦移動 ○ 横移動      </li> <li>         ○ 縦移動 ○ 横移動      </li> </ul> |    |     |         |    |    |     |     |       |         |        |        |
|   | Ŧ                                   | 枵                                                                                                    | 氏名 |     | 扶養親族等の数 | 源泉 | 雇保 | 社保  | 介護  | 支給    | 時間外単価   | 日給単価   | 時給単価   |
|   |                                     | 1                                                                                                    | 東京 | タワー | 1       | 1  | 1  | 1   | 0   | 1     |         |        |        |
|   |                                     | 10                                                                                                    | 大阪 | 梅田  | 0       | 1  | 1  | 1   | 1   |       |         |        |        |
|   |                                     | 20                                                                                                    | 京都 | 銀閣  | 1       | 1  | 1  | 1   | 1   | 1     |         |        |        |
|   |                                     | 30                                                                                                    | 岡山 | もも  | 0       | 2  | 0  | 0   | 0   | 2     |         | 8000.0 |        |
|   |                                     | 50                                                                                                    | 広島 | もみじ | 0       | 2  | 0  | 0   | 0   | 2     |         |        | 1000.0 |
|   |                                     |                                                                                                    |    |     |         |    |    |     |     |       |         |        |        |

## 社会保険料の変更は、いつの月に行えばよいか。

社会保険料の徴収は、当月に当月分を徴収する法人と、翌月の給与で徴する法人がありま すので、それぞれのルールに基づいて、保険料などの変更を行ってください。

### 社会保険料の設定手順は?

社会保険料は、次回の改正時まで原則として変更されませんので、毎月の自動計算は行っていません。次の手順で設定してください。

支給台帳の中の「社会保険料計算」のボタンを押すと、次の画面になります。

標準報酬月額(社会保険庁や私学共済の手引きを参照)に金額を入れて、「計算実行」し ます。

金額などの確認が出来たら、「支給台帳への書換」を実行してください。

詳しくは、別紙資料をみてください。

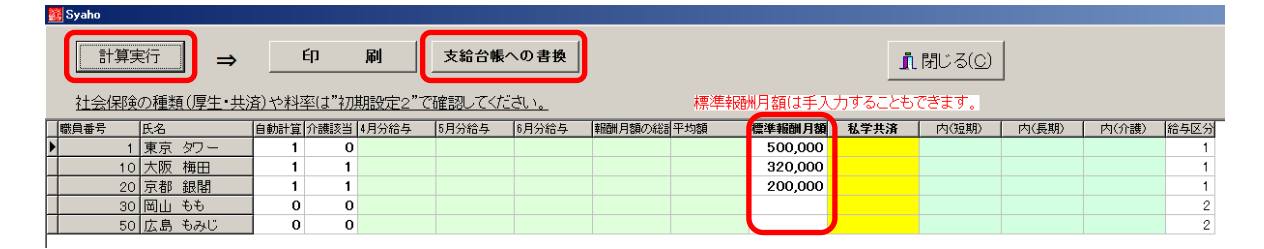

## 先月の社会保険料を間違えて徴収してしまった。

⇒次月の給与にて社会保険料の欄で調整してください。ただし、翌月に前月複写をした場 合、正しい金額に戻すのを忘れないようにしてください。

## 当月だけ雇用保険、社会保険料、源泉税などを手計算したい。

⇒台帳作成後のマスタ修正にて、次の設定を何れも0にしてください。このようにすると、 手での入力が出来ます。

ただし、社会保険料は、毎月の自動計算はしませんので、0に変更しなくても構いません。

|   | 番号  | 氏名       | 扶養親族等の数 | 源泉 | 雇保 | 社保 | 介護 | 支給 | 時間外単価 | 日給単価    | 時給単価   | 通非上限  |
|---|-----|----------|---------|----|----|----|----|----|-------|---------|--------|-------|
|   | 200 | AAA AAA  | 1       | 1  | 1  | 1  | 1  | 10 |       |         |        |       |
|   | 201 | BBBBBBBB | 0       | 0  | 0  | 1  | 0  | 20 |       |         |        |       |
|   | 260 | 0000000  | 2       | 1  | 1  | 1  | 1  | 10 |       |         |        |       |
|   | 300 | DDDDDDDD | 0       | 2  | 1  | 1  | 0  | 10 |       |         |        |       |
| Þ | 500 | DDDDDD   | 0       | 2  | 1  | 1  | 1  | 10 |       | 10000.0 | 1200.0 | 8,000 |

## 印刷をすると、罫線が大きくずれて印刷される。

「画面のプロパティー ⇒ 設定 ⇒ 詳細設定」に進んでください。 DPI 設定で、"通常のサイズ (96DPI)"にすると、正常になります。

| _ |                                                  |                                                |                                   |
|---|--------------------------------------------------|------------------------------------------------|-----------------------------------|
|   | 画面の解像度が高いため<br>すと見やすくできます。フォン<br>から [デザイン] タブに移動 | 、画面の項目が小さくなり見え(<br>ット サイズのみを変更するには、<br>してください。 | こくい場合は、DPI を増や<br>[キャンセル] をクリックして |
|   | DPI 設定(D):                                       |                                                |                                   |
|   | 通常のサイズ (96 DPD)                                  | *                                              |                                   |
|   | 通常の大きさ (96 dpi)                                  |                                                |                                   |
|   |                                                  |                                                |                                   |

## 正職員とパートでは支給日がことなる場合の対処方法

同一のフォルダでは、異なる支給日の処理が出来ませんので、次の例のようにフォルダを わけで、処理してください。給与05は5日支給、給与25は25日支給のフォルダです。

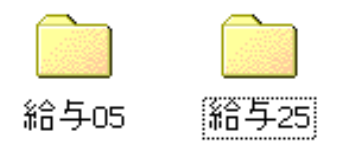

### 退職者の削除はいつ行えばよいか?

支給区分を 99 にすると、退職者になりますので、当年度につきましては、削除を行わない でこのようにしてください。

退職から1年以上経過して、年度集計の対象期間からも外れた場合は、個人マスター登録 で削除すると、支給台帳をはじめ関連のデータテーブルから削除できます。なお、**退職者** の登録番号は、永久欠番にしてください。

#### 新任者・転入者の登録番号は?

登録番号は、内部の連結キーになっていますので、**重複しない新しい番号**にしてください。 支給台帳などでの整列順は、支給区分の設定によりある程度の整列は可能になります。 例) 職員1 職員2 職員3 のように支給区分を分けるとグループ単位での金額集計や 整列が出来ます。ただし、グループ内は、登録番号順になります。

## 職員の登録番号を変更したいが出来るか?

職員の登録番号は、個人の登録マスタ、毎月の支給台帳、年末調整台帳など各種のデータ テーブルの連結キーになっていますので、原則変更を不可にして画面もグレー表示になっ ています。

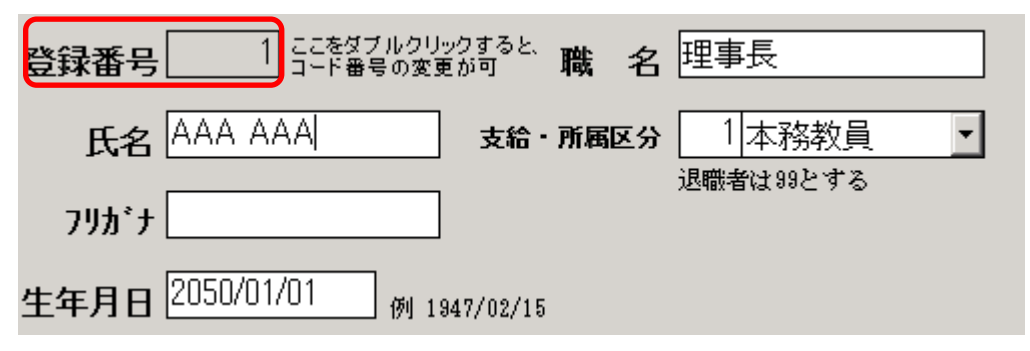

しかし、上図赤枠部分をダブルクリックすると、下図のような画面が出ますので、変更し てください。ただし、既にある番号との重複が無いように注意しながら行ってください。 また、複数テーブルの連結キーを変更しますので、必ずバックアップコピーを取ってから 行ってください。

| 🧱 Code変更              |                                |                          | _ 🗆 🗙    |
|-----------------------|--------------------------------|--------------------------|----------|
| 変更前<br>5              | 変更後<br>→ <sup>20 </sup>        | 実行                       | n 閉じる(C) |
| 例えば、コード番<br>変更前に 10 を | 号を10を20に変更したい<br>6 変更後に 20 を入れ | 」<br>「場合は<br>て、実行してください。 | <u></u>  |
|                       | t                              |                          |          |